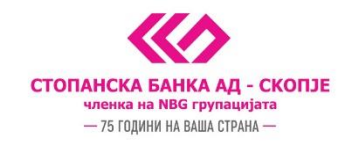

## УПАТСТВО ЗА УПРАВУВАЊЕ СО ЛИМИТИ НА І-ВАΝК ТРАНСАКЦИИ

## I. Основни информации за лимитите на i-bank трансакции

Лимити на i-bank трансакции се ограничувања на износот на трансакциите извршени преку i-bank каналите кои Ви овозможуваат контрола над Вашите средства и можност самостојно управување со трошењето. Со тоа ќе се овозможи дополнителна безбедност во рамките на сервисот. Лимитите се воспоставуваат на сметка и ги вклучуваат сите i-bank трансакции без разлика на каналот (e-banking, m-banking и phone banking).

Постојат 3 типови на лимити:

- Банкарски лимити
- Клиентски лимити
- Лимити по исклучок

*Банкарските лимити* се поставени од страна на Банката на фиксно определени износи и тоа лимит по трансакција и месечен лимит. Банкарскиот лимит по трансакција изнесува 500.000 денари, а банкарскиот месечен лимит изнесува 3.000.000 денари.

*Клиентските лимити* ги поставувате самите преку Вашиот e-banking профил и може да се постават исклучиво на вредност пониска од дефинираната со банкарските лимити при што можете да зададете нови вредности и за клиентскиот лимит по трансакција и за клиентскиот месечен лимит.

**Лимитите по исклучок** се воведуваат со повик во нашиот 24/7 Контакт центар на телефонскиот број (02) 3100 109 или со посета на најблиската филијала на СБ и ќе Ви овозможи по потреба да извршите трансакција со повисок износ од банкарските лимити. Износот и рокот го дефинирате согласно Вашите потреби, во рамките на тековниот месец.

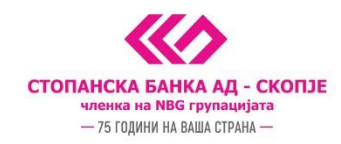

## **П. Управување со лимити преку e-banking**

По најавата на Вашиот e-banking профи, во делот Мои сметки, за да се пристапите до секцијата за Лимити на сметка, се одбира сметката за која сакате да воведете исклучоци или да ги проверите тековните лимити со кликање на копчето Информации за сметка.

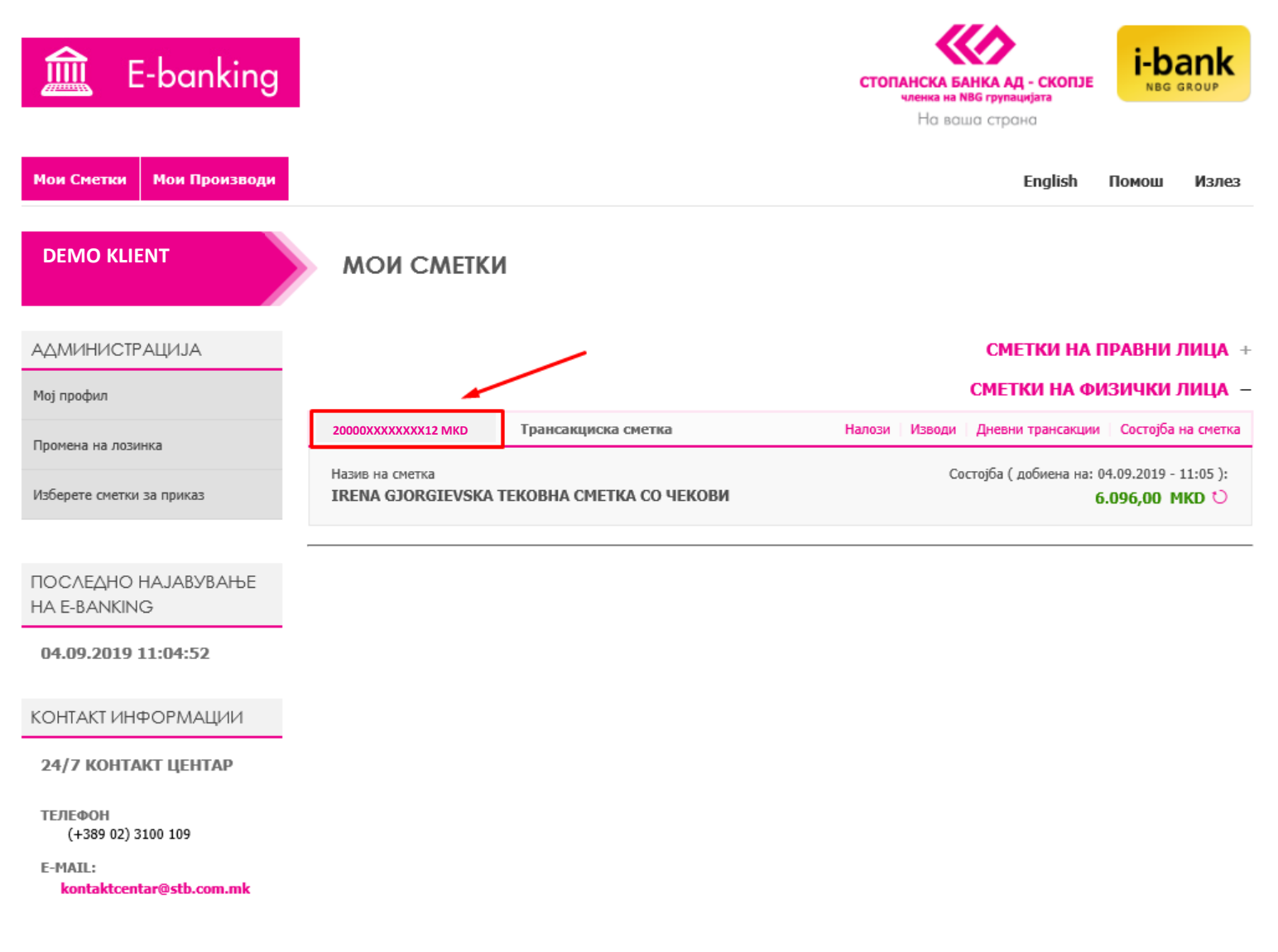

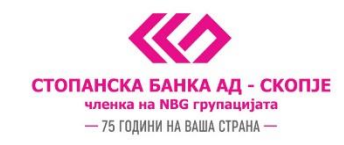

Со клик на Информации за сметка, се прикажува следниот екран каде го одбираме полето Лимити на сметка, достапно во страничното мени.

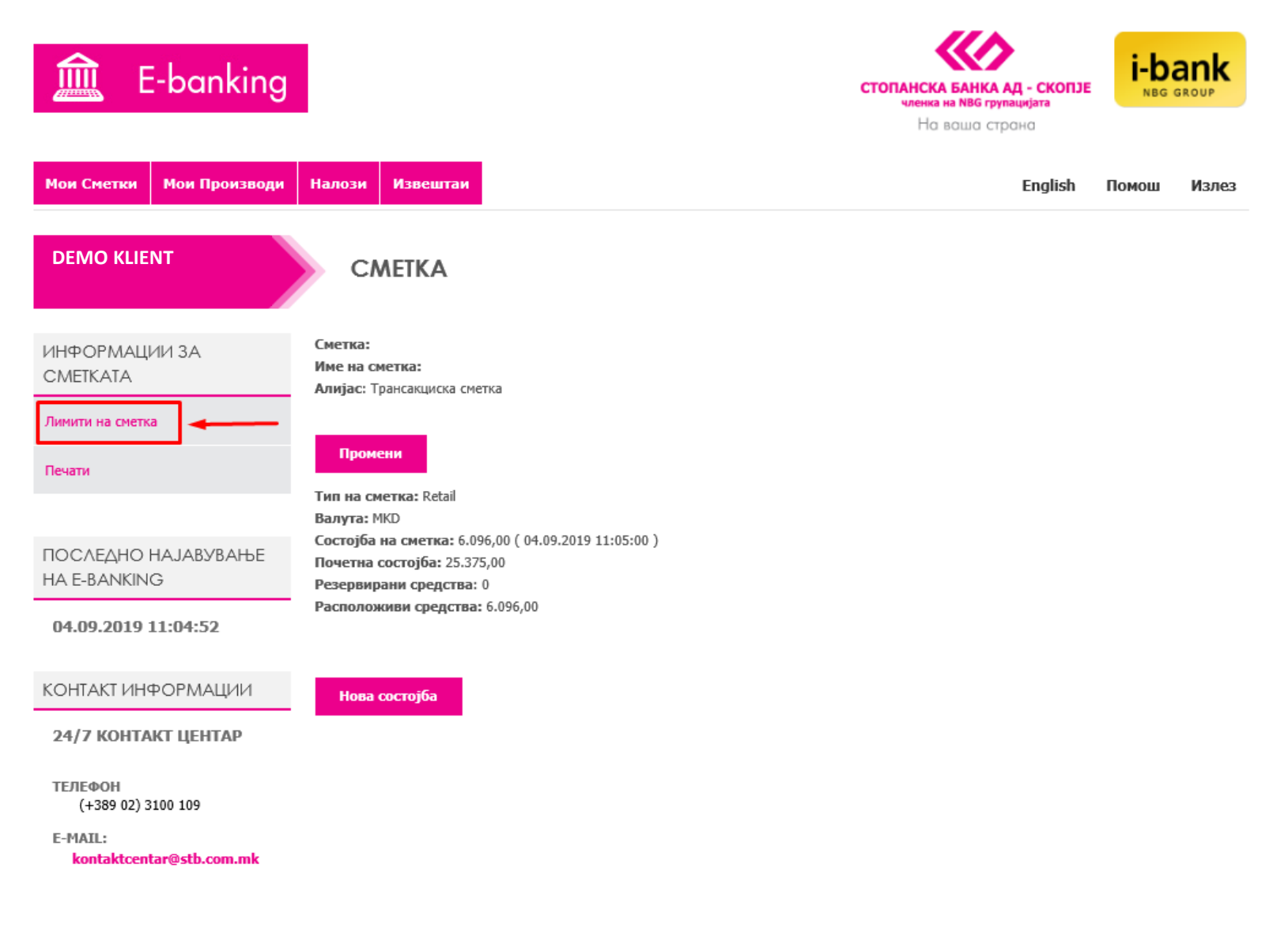

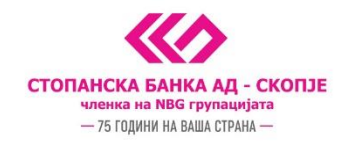

Во овој дел можете да го проверите актуелниот лимит, да избришете исклучок кој сте го побарале со повик во Контакт Центарот или во некоја од филијалите на СБ или да воведете свои клиентски лимити. Доколку во моментот на Вашата сметка нема евидентиран исклучок или клиентски лимит, се прикажуваат само банкарските лимити и приказот е следниот:

| 🚊 E-banking                                                          |                            |               | стопанска банка ад - скопзе<br>членка на NBG групацијата<br>Но вошо строно | і-ра  | ank   |
|----------------------------------------------------------------------|----------------------------|---------------|----------------------------------------------------------------------------|-------|-------|
| Мои Сметки Мои Производи                                             | Налози Извештаи            |               | English                                                                    | Помош | Излез |
| DEMO KLIENT                                                          | ЛИМИТИ НА СМЕТКА           | L .           |                                                                            |       |       |
| ИНФОРМАЦИИ ЗА<br>СМЕТКАТА                                            | КЛИЕНТСКИ ЛИМИТИ<br>Сметка | 2000XXXXXXX12 |                                                                            |       |       |
| Печати                                                               | Лимит по трансакција       | 500.000,00    | ]                                                                          |       |       |
| ПОСЛЕДНО НАЈАВУВАЊЕ<br>НА Е-BANKING                                  | Месечен лимит              | 3.000.000,00  | ]                                                                          |       |       |
| 04.09.2019 11:04:52                                                  | ПРОМЕНИ                    |               |                                                                            |       |       |
| КОНТАКТ ИНФОРМАЦИИ                                                   |                            |               |                                                                            |       |       |
| 24/7 КОНТАКТ ЦЕНТАР                                                  |                            |               |                                                                            |       |       |
| ТЕЛЕФОН<br>(+389 02) 3100 109<br>E-MAIL:<br>kontaktcentar@stb.com.mk |                            |               |                                                                            |       |       |

Со избор на копчето Промени се отвора екран на кој можете да извршите внес на свои клиентски лимити. Клиентските лимити не може да бидат во износ повисок од веќе поставените банкарски лимити.

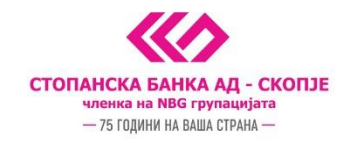

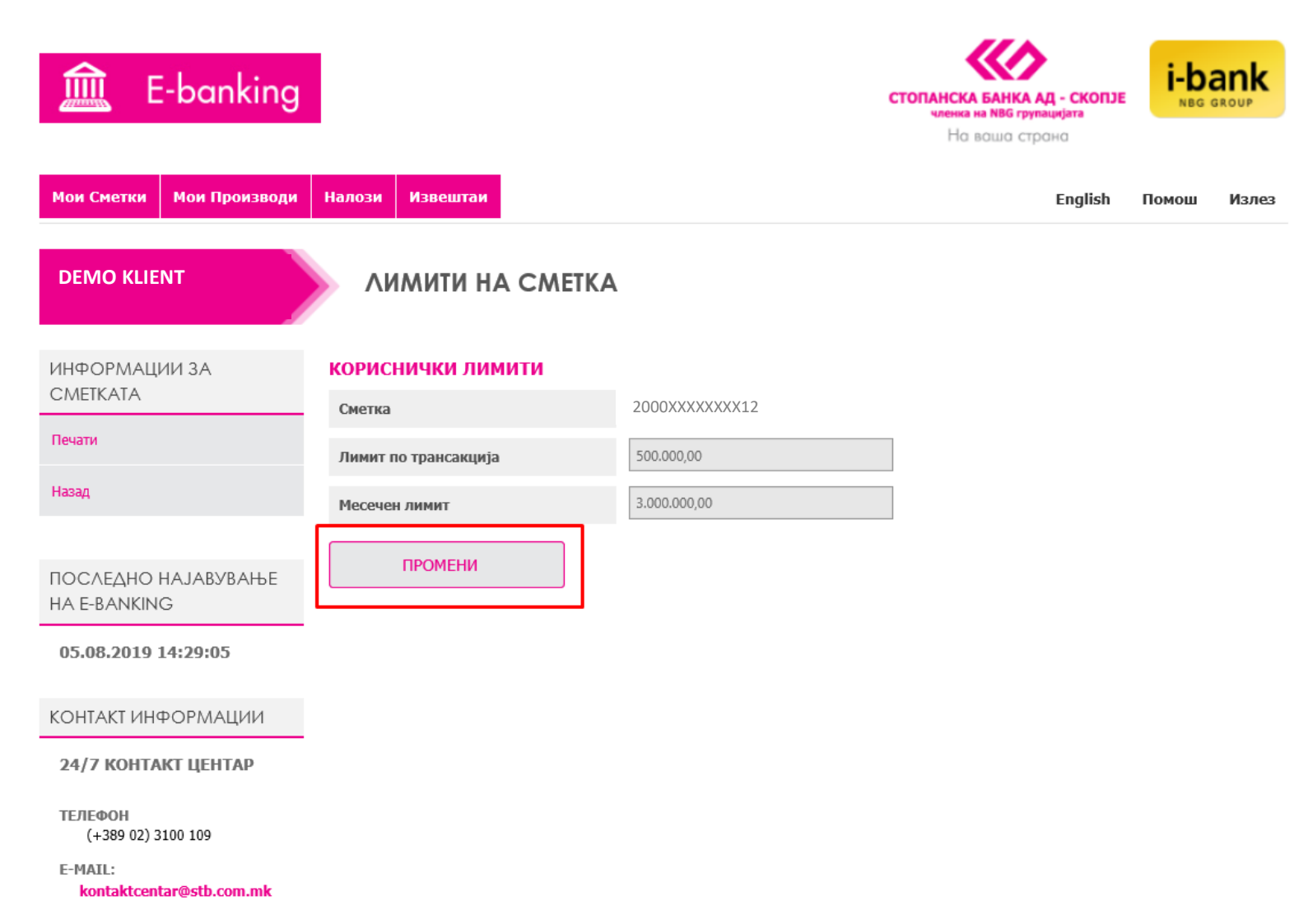

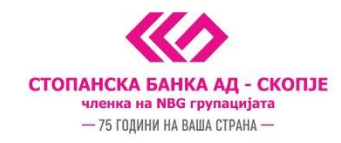

Откако ќе се одбере Промени се прикажува следниот екран на кој имате можност да ги внесете своите нови вредности за клиентски лимити и да одберете Зачувај лимити или Откажи.

| 🚊 E-banking                                          |                                       | •             | стопанска Банка ад - скопје<br>членка на NBG групацијата<br>На ваша страна | i-ba  | ank   |
|------------------------------------------------------|---------------------------------------|---------------|----------------------------------------------------------------------------|-------|-------|
| Мои Сметки Мои Производи                             | Налози Извештаи                       |               | English                                                                    | Помош | Излез |
| DEMO KLIENT                                          | ЛИМИТИ НА СМЕТКА                      | A             |                                                                            |       |       |
| ИНФОРМАЦИИ ЗА<br>СМЕТКАТА<br>Печати                  | КЛИЕНТСКИ ЛИМИТИ<br>Сметка            | 2000XXXXXXX12 |                                                                            |       |       |
| ПОСЛЕДНО НАЈАВУВАЊЕ                                  | Лимит по трансакција<br>Месечен лимит | 3.000.000,00  |                                                                            |       |       |
| HA E-BANKING<br>04.09.2019 11:04:52                  | ЗАЧУВАЈ ЛИМИТИ О                      | ЛКАЖИ         |                                                                            |       |       |
| КОНТАКТ ИНФОРМАЦИИ                                   |                                       |               |                                                                            |       |       |
| 24/7 КОНТАКТ ЦЕНТАР<br>ТЕЛЕФОН<br>(+389 02) 3100 109 |                                       |               |                                                                            |       |       |
| E-MAIL:<br>kontaktcentar@stb.com.mk                  |                                       |               |                                                                            |       |       |

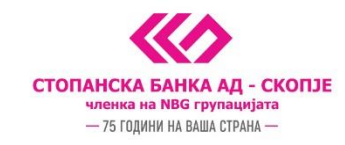

Доколку одберете Зачувај лимити се отвора рор-ир прозорец во кое е потребно да внесете една ОТП лозинка од Вашиот ОТП токен за да се автентицира промената на лимитите.

| 🚊 E-banking                          |                                        | стопанска банка ад - скопје<br>членка на NBG групацијата<br>На ваша страна | nk<br>oup |
|--------------------------------------|----------------------------------------|----------------------------------------------------------------------------|-----------|
| Мои Сметки Мои Производи             | Налози Извештаи                        | English Помош                                                              | Излез     |
| DEMO KLIENT                          | ЛИМИТИ НА СМЕТКА                       |                                                                            |           |
| ИНФОРМАЦИИ ЗА                        | КЛИЕНТСКИ ЛИМИТИ                       |                                                                            |           |
| Печати                               | См ВНЕСЕТЕ ЈА ЛОЗИНКАТА ОД ОТП УРЕДОТ: | ×                                                                          |           |
| Назад                                | 123456 ×                               |                                                                            |           |
|                                      | ПОНАТАМУ                               |                                                                            |           |
| ПОСЛЕДНО НАЈАВУВАЊЕ                  | Со избирање на "Понатаму" ги           |                                                                            |           |
| HA E-BANKING                         | потврдувате внесените податоците и     |                                                                            |           |
| 06.08.2019 15:32:09                  | налогот се праќа на извршување         |                                                                            |           |
|                                      |                                        |                                                                            |           |
| КОНТАКТ ИНФОРМАЦИИ                   |                                        |                                                                            |           |
| 24/7 КОНТАКТ ЦЕНТАР                  |                                        |                                                                            |           |
| <b>ТЕЛЕФОН</b><br>(+389 02) 3100 109 |                                        |                                                                            |           |
| E-MAIL:<br>kontaktcentar@stb.com.mk  |                                        |                                                                            |           |

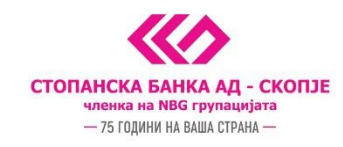

Со клик на понатаму, лимитите се запишуваат и се прикажува пораката "Корисничките лимити се успешно ажурирани".

| 🚊 E-banking                         |                              |               | СТОПАНСКА БАНКА АД - СКОПЈЕ<br>членка на NBG групацијата<br>Но вошо строно | і-ра  | ank<br>group |
|-------------------------------------|------------------------------|---------------|----------------------------------------------------------------------------|-------|--------------|
| Мои Сметки Мои Производи            | Налози Извештаи              |               | English                                                                    | Помош | Излез        |
| DEMO KLIENT                         | ЛИМИТИ НА СМЕТКА             | Δ.            |                                                                            |       |              |
| ИНФОРМАЦИИ ЗА<br>СМЕТКАТА           | Клиентските лимити се успешн | но ажурирани  |                                                                            |       | x            |
| Печати                              | КЛИЕНТСКИ ЛИМИТИ             |               |                                                                            |       |              |
| Назад                               | Сметка                       | 2000XXXXXXX12 |                                                                            |       |              |
|                                     | Лимит по трансакција         | 500.000,00    | ]                                                                          |       |              |
| ПОСЛЕДНО НАЈАВУВАЊЕ                 | Месечен лимит                | 3.000.000,00  | ]                                                                          |       |              |
| HA E-BANKING<br>06.08.2019 15:32:09 | ПРОМЕНИ                      |               |                                                                            |       |              |
| КОНТАКТ ИНФОРМАЦИИ                  |                              |               |                                                                            |       |              |
| 24/7 КОНТАКТ ЦЕНТАР                 |                              |               |                                                                            |       |              |
| ТЕЛЕФОН<br>(+389 02) 3100 109       |                              |               |                                                                            |       |              |
| E-MAIL:<br>kontaktcentar@stb.com.mk |                              |               |                                                                            |       |              |

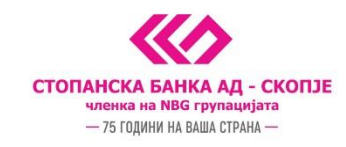

Доколку во моментот е активен исклучок на лимитите, приказот на e-banking би бил следниот:

| 🚊 E-banking                         |                                                   |                   | СТОПАНСКА БАНКА АД - СКОПЈЕ<br>членка на NBG групацијата<br>Но вошо строно | і-Ы   | ank   |
|-------------------------------------|---------------------------------------------------|-------------------|----------------------------------------------------------------------------|-------|-------|
| Мои Сметки Мои Производи            | Налози Извештаи                                   |                   | English                                                                    | Помош | Излез |
| DEMO KLIENT                         | ЛИМИТИ НА СМЕТКА                                  |                   |                                                                            |       |       |
| ИНФОРМАЦИИ ЗА<br>СМЕТКАТА           | КЛИЕНТСКИ ЛИМИТИ<br>Сметка                        | 2000XXXXXXX12     |                                                                            |       |       |
| Печати                              | Лимит по трансакција                              | 500.000,00        | ]                                                                          |       |       |
| Назад                               | Месечен лимит                                     | 3,000,000,00      | ]                                                                          |       |       |
| ПОСЛЕДНО НАЈАВУВАЊЕ                 | ПРОМЕНИ                                           |                   |                                                                            |       |       |
| HA E-BANKING                        | исклучоци                                         |                   |                                                                            |       |       |
| 04.09.2019 13:52:13                 | Лимит по трансакција                              | 1.000.000,00 MKD  |                                                                            |       |       |
| КОНТАКТ ИНФОРМАЦИИ                  | важи од 04.09.2019 до 04.09.2019                  |                   |                                                                            |       |       |
| 24/7 КОНТАКТ ЦЕНТАР                 | Месечен лимит<br>важи од 04.09.2019 до 30.09.2019 | 30.000.000,00 MKD |                                                                            |       |       |
| ТЕЛЕФОН<br>(+389 02) 3100 109       | Искористен месечен лимит                          | 0,00 MKD          |                                                                            |       |       |
| E-MAIL:<br>kontaktcentar@stb.com.mk | ДЕАКТИВИРАЈ ИСКЛУЧОЦИ                             |                   |                                                                            |       |       |

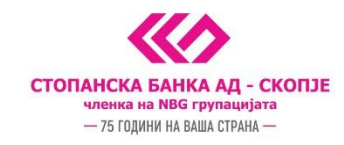

По потреба, можете да извршите деактивација на исклучокот по лимити кој сте го побарале во Контакт Центарот или филијалите на СБ. Тоа се прави со клик на копчето Деактивирај исклучоци.

| 🚊 E-banking                                                          |                                                          |                   | СТОПАНСКА БАНКА АД - СКОПЈЕ<br>членка на NBG групацијата<br>Но ваша строна | і-bа  | ank   |
|----------------------------------------------------------------------|----------------------------------------------------------|-------------------|----------------------------------------------------------------------------|-------|-------|
| Мои Сметки Мои Производи                                             | Налози Извештаи                                          |                   | English                                                                    | Помош | Излез |
| DEMO KLIENT                                                          | ЛИМИТИ НА СМЕТКА                                         |                   |                                                                            |       |       |
| ИНФОРМАЦИИ ЗА<br>СМЕТКАТА                                            | КЛИЕНТСКИ ЛИМИТИ                                         | 2000XXXXXXX12     |                                                                            |       |       |
| Печати                                                               | Лимит по трансакција                                     | 500.000,00        | ]                                                                          |       |       |
| Назад                                                                | Месечен лимит                                            | 3.000.000,00      |                                                                            |       |       |
| ПОСЛЕДНО НАЈАВУВАЊЕ<br>НА E-BANKING                                  | промени<br>ИСКЛУЧОЦИ                                     |                   |                                                                            |       |       |
| 04.09.2019 13:52:13                                                  | Лимит по трансакција<br>важи од 04.09.2019 до 04.09.2019 | 1.000.000,00 MKD  |                                                                            |       |       |
| КОНТАКТ ИНФОРМАЦИИ<br>24/7 КОНТАКТ ЦЕНТАР                            | Месечен лимит<br>важи од 04.09.2019 до 30.09.2019        | 30.000.000,00 MKD |                                                                            |       |       |
| ТЕЛЕФОН<br>(+389 02) 3100 109<br>E-MAIL:<br>kontaktcentar@stb.com.mk | Искористен месечен лимит<br>ДЕАКТИВИРАЈ ИСКЛУЧОЦИ        | 0,00 MKD          |                                                                            |       |       |